# PCAN-View 基本使用方法

| 1.连接硬件      | 2 |
|-------------|---|
| 2.更改波特率     | 2 |
| 3.接收 CAN 报文 | 3 |
| 4.记录报文      | 3 |
| 5.发送报文      | 4 |
| 6.自定义波特率    | 5 |

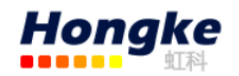

#### 1.连接硬件

当没有连接 PCAN 硬件时,打开 PCAN-View 自动弹出的 Connect 连接窗口中可用的 CAN 硬件窗口是空白的,表示没有 CAN 硬件连接到 PC。如下图左图所示。

当把 PCAN-USB 连接到电脑上时,正常打开弹出的连接窗口中会显示该硬件。 在这里还可以设置该连接的波特率,报文过滤等信息。当然也可以选择一个已经 设置好的连接,如图中的 demo2。

第一次使用硬件是是只有下图红色方框中的第一行的硬件信息的,下面的网络(demo2, DemoNet)是用另外一个软件设置的。当然没有这些网络是不会影响使用的。

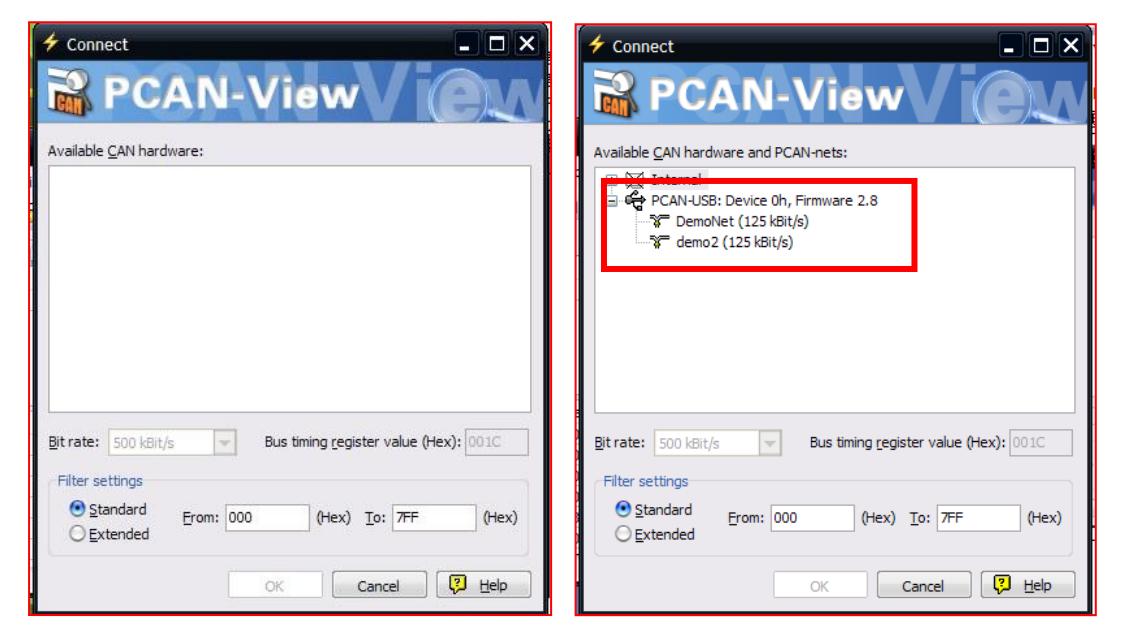

图1 连接窗口对比

#### 2.更改波特率

如果已经打开了 PCAN-View,想要更改波特率,可以点击菜单栏中的 CAN 或 者点击工具栏中的连接按钮,如图 2 中的红色方框所示,也会弹出图 1 中所示的 连接对话框。

| <b>ё</b> в р   | CAN-Vie         | w            |                  |              |                |              |     |   |  |
|----------------|-----------------|--------------|------------------|--------------|----------------|--------------|-----|---|--|
| : <u>F</u> ile | <u>C</u> AN     | <u>E</u> dit | <u>T</u> ransmit | <u>V</u> iew | T <u>r</u> ace | <u>H</u> elp |     |   |  |
| : 🕞            |                 | ≯ •♦         | · 🔁 🖄            | χ 🗈          | 1 🗂 🛛          | • 11         | - 🤣 | 0 |  |
| ~~             | Receive         | e / Tra      | nsmit 📃          | Trace        | e PC/          | AN-USB       |     |   |  |
|                | Message         |              |                  |              |                | DL           | С   |   |  |
| -              | <empty></empty> |              |                  |              |                |              |     |   |  |
|                |                 |              |                  |              |                |              |     |   |  |

图 2 连接

电话:020-38743030,38743032 传真:020-38743233 www.hkaco.com

support@hkaco.com 广州市五山华南理工大学国家科技园2号楼504-505室 邮编:510640

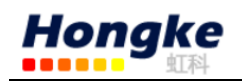

●● Connected to demo@USB (250 kBit/s) 😪 Overruns: 0 这里显示的是已经连接

上的连接。

### 3.接收 CAN 报文

如果该 PCAN-USB 已经连接到 CAN 总线上,并且总线是有数据传输的话,在接收区域是可以接收到数据的。如下图中所示。

| Ē | <u>s</u> F | CAN-View                               |                     |                    |          |            | <b>- - X</b> |
|---|------------|----------------------------------------|---------------------|--------------------|----------|------------|--------------|
|   | E          | le <u>C</u> AN <u>E</u> dit <u>T</u> r | ansmit <u>V</u> iew | Trace <u>H</u> elp |          |            |              |
|   |            | 🗧 🕞   🤣 🔸 🔄                            | 🕾   🔏 🚹 🚺           | PCAN-USB           | 点击此处开始   | 记录报文       |              |
|   |            | Message                                | DLC                 | Data               |          | Cycle Time | Count        |
|   |            | 0FDh                                   | 8                   | 21 27 00 00 00     | 00 30 12 | 500        | 23           |
|   | ٩          | 702h                                   | 8                   | 00 34 24 57 61     | 23 00 00 | 500        | 70           |
|   | Receiv     |                                        |                     |                    |          |            |              |

### 4.记录报文

| PCAN-View                                                   |              | _                        |                |         | _ 0      | x  |
|-------------------------------------------------------------|--------------|--------------------------|----------------|---------|----------|----|
| <u>File C</u> AN <u>E</u> dit <u>T</u> ransmit <u>V</u> iew | T <u>r</u> a | ce <u>H</u> elp          |                |         |          |    |
| Br C A . C B C C                                            | •            | St <u>a</u> rt           | Ctrl+T         |         |          |    |
| 在这里可以设置一些                                                   |              | <u>P</u> ause            |                |         |          |    |
| 记录的模式,加Linear                                               |              | S <u>t</u> op            | Ctrl+Alt+T     | cle Tin | ne Count |    |
| LINEAR                                                      |              | <u>S</u> ave S           | hift+Ctrl+S    |         | 610      |    |
| Butter 记求模式表示记                                              | →            | Linear Buffer            |                |         |          |    |
| 录的数据达到 100000                                               | ළු           | -<br>Ring <u>B</u> uffer |                |         |          |    |
| 条就停止记录,Ring                                                 | ~            | Log <u>D</u> ata Frames  | ;              |         |          |    |
| Buffer 表示记录的数据                                              | ~            | Log RTR                  |                | ount    | Trigger  | Co |
| 达到 100000 冬餅丰垍                                              | ~            | Log Error Warnin         | nas            | 0       | Time     |    |
|                                                             |              | Log Error <u>Franc</u>   | .95            | 8/9     | Time     |    |
| 最开始的数据,而保存                                                  | Ť            | Log Error Frame          |                | 0/5     | Time     |    |
| 最新的数据。                                                      | ~            | Log Error <u>C</u> ounte | er Changes     |         |          |    |
| Connected to demo@USB (250 kBit/s)                          | ¢;           | Overruns: 0              | QXmtFull: 3012 | 21      |          |    |

保存的数据的格式是.trc 的文件格式,可以用记事本打开,也可以用 PCAN 的专用转换工具将其转换为 ASC 或者 CSV 格式的文件。

电话:020-38743030,38743032 传真:020-38743233 www.hkaco.com

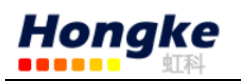

| PCAN-Vie                                      | ew                              |         |             |                            |                          |  |  |  |  |
|-----------------------------------------------|---------------------------------|---------|-------------|----------------------------|--------------------------|--|--|--|--|
| <u>File CAN Edit Iransmit View Trace Help</u> |                                 |         |             |                            |                          |  |  |  |  |
| i 🧀 • 🗐 i                                     | i 😂 - 📃 🔸 🐜 🖄 I X 🗅 🗈 🔍 🔳 🔳 🥔 🕦 |         |             |                            |                          |  |  |  |  |
| 🐨 Receive                                     | e / Transmi 🗡 🖭                 | Trace 😭 | PCAN-USB    |                            |                          |  |  |  |  |
| Recording                                     | 5.7697 s                        | 1.18 %  | 🖄 Ring Buff | er K 3 Tx                  | (; 1150 Errors; 0        |  |  |  |  |
| In                                            |                                 | ID      | DLC         | Data                       | 占圭僖止按钮                   |  |  |  |  |
| 一 开始记                                         | 录报文后,                           | DFC     | 8           | 09 09 09 09 09             |                          |  |  |  |  |
|                                               |                                 | 701     | 8           | 01 01 11 11 40 11          | 后,就可以保存                  |  |  |  |  |
| 「「「「「「」」「「」」「「」」「」」「「」」「」」「」」「」」「」」「」」「       | 处可以显示                           | DFC     | 8           | 09 09 09 09 09 09 09 09    |                          |  |  |  |  |
|                                               | र्भ प्र                         | 701     | 8           | 01 01 11 11 40 11 11 11    | 刚才记录的数据                  |  |  |  |  |
| 旧米的                                           | 报义                              | DFC     | 8           | 09 09 09 09 09 09 09 09 09 | 了一些江坎子目                  |  |  |  |  |
| 5                                             |                                 | 701     | 8           | 01 01 11 11 40 11 11 11    | 」,   私                   |  |  |  |  |
| 5.7496                                        | Data                            | 0FC     | 8           | 09 09 09 09 09 09 09 09 09 | trc 文件。可以通               |  |  |  |  |
| 5.7496                                        | Data                            | 701     | 8           | 01 01 11 11 40 11 11 11    |                          |  |  |  |  |
| 5.7597                                        | Data                            | 0FC     | 8           | 09 09 09 09 09 09 09 09 09 | 过工具转换为                   |  |  |  |  |
| 5.7597                                        | Data                            | 701     | 8           | 01 01 11 11 40 11 11 11    |                          |  |  |  |  |
| 5.7697                                        | Data                            | 0FC     | 8           | 09 09 09 09 09 09 09 09 09 | <mark>、csv 等文件类型。</mark> |  |  |  |  |

## 5.发送报文

|          | PCAN-View                      |                              |                  |                     |      |               |              |         | x  |
|----------|--------------------------------|------------------------------|------------------|---------------------|------|---------------|--------------|---------|----|
| Ē        | ile <u>C</u> AN <u>E</u> dit ] | <u>T</u> ransmit <u>V</u> ie | w T <u>r</u> ace | e <u>H</u> elp      |      |               |              |         |    |
| 10       | 3 · 🛃   4 •+ 🔽                 | 8/ <u>/</u>                  | ā   🌒            | 🤌                   | 0    |               |              |         |    |
|          |                                |                              | A PCAN-          | LISB                | ( j  | 这个表示          | 的是循          | 「环发送    |    |
|          | Message 点击                     | 此处可                          | Data             | 030                 | ŀ    | 的时间,直         | 自击勾担         | 卓的话可    |    |
| ø        | OFDh 以新3                       | 建报文                          | 21 27            | 00 00 00 00         |      | いた正坐          | ж <b>с</b> - |         |    |
| l ≥      | 702h                           |                              | 00 34            | 24 57 61 23         |      | 以停止反          | 送, COI       | unt 衣示  |    |
| l ü      |                                |                              |                  |                     | ( i  | 已发送的          | 报文数          | 量。      |    |
| R        |                                |                              |                  |                     |      | ] _           |              |         |    |
|          | Message                        | DLC                          | Data             |                     |      | Cycle Time    | Count        | Trigger | Co |
|          | 025h                           | 8                            | 10 33 4          | 4 00 00 76 00       | 00   | <b>V</b> 1000 | 1459         | Time    |    |
|          | 0FCh                           | 8                            | 09 09 0          | 9 09 09 09 09       | 09   | <b>V</b> 10   | 145812       | Time    |    |
|          | 701h                           | 8                            | 01 01 1          | 1 11 40 11 11       | 11   | ✓ 10          | 145812       | Time    |    |
|          |                                |                              |                  |                     |      |               |              |         |    |
|          |                                |                              |                  | <u>N</u> ew Messag  | ge   | Ins           |              |         |    |
| <u>a</u> |                                |                              |                  | <u>E</u> dit Messag | e    |               |              |         |    |
| ans      | 在空白处                           | 单击鼠标                         | X                | Cu <u>t</u>         | (    | Ctrl+X        |              |         |    |
| Ĕ        |                                |                              | D I              | <u>С</u> ору        | C    | Ctrl+C        |              |         |    |
|          | 口挺,人                           | 也作 New                       | ā                | <u>P</u> aste       | 0    | Ctrl+V        |              |         |    |
|          | Message                        | 即可新建                         | ×                | <u>D</u> elete      |      | Del           |              |         |    |
|          | <mark>  一条报文</mark>            |                              |                  | Cl <u>e</u> ar All  | Shif | ft+Esc        |              |         |    |
|          |                                |                              |                  | _                   | -    |               |              |         |    |
| •        | Connected to demo              | @USB (250 kBit,              | /s) 🚔 O          | verruns: 0          |      | QXmtFull: 30  | 121          |         |    |

电话:020-38743030,38743032 传真:020-38743233 www.hkaco.com

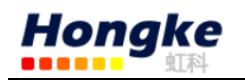

| New Transmit N                                        | Message                                                                                                    |                                                                           |
|-------------------------------------------------------|----------------------------------------------------------------------------------------------------|---------------------------------------------------------------------------|
| ID (Hex): D)<br>000 8<br>Cycle Time:<br>0 m<br>Paused | LC: <u>D</u> ata: (Hex)<br>00 00 00 00 00 00 00 00 00<br>Message Type<br>s <u>Extended Frame</u><br><u>R</u> emote Request | 这是新建报文的编辑<br>窗口,在这里可以设置<br>报文的 ID,长度,数据。<br>Cycle Tme 表示自动发<br>送报文的循环时间,如 |
| Comment:                                              |                                                                                                    | 果为 0 的话表示手动                                                               |
|                                                       | OK Cancel 🖓 Help                                                                                                    | 发送报文。                                                                     |

### 6.自定义波特率

如果用户需要自定义波特率而非用 Pcan-view 中所包含的波特率,那么用户可以自己选择,如下图:

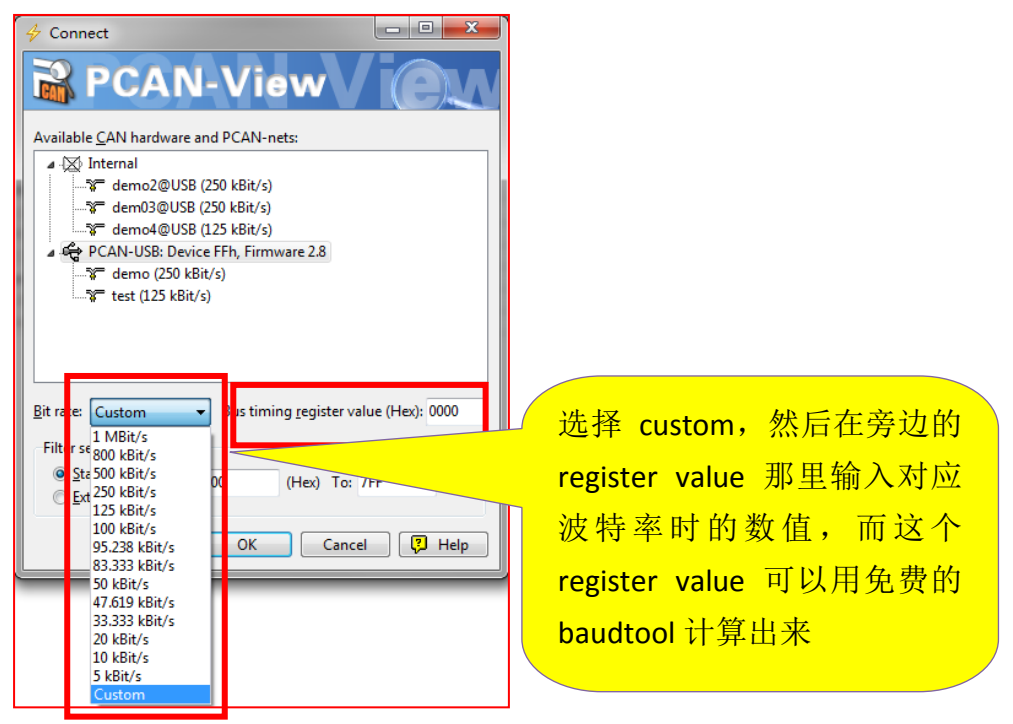

在 baud rate 右边的输入框中输入要得到的波特率的数值:78.85kbit/s,然后 点击 calculate,这个框中的所有组合都可以选择,但是用户可以根据需要来选, 用户考虑的参数主要是 sample point 和 SJW,不同的组合 SJW 以及 sample rate 会不同的。这就要看客户的要求了。关于如何选择合适的 SP 和 SJW: SP 和 SJW 的值取决于你正在使用的 CAN 系统。我们推荐 SP 设置为 75%,如果是 CAN-Open 系统推荐 89%,其它的使用 60%。请参考 SJA1000 的 datasheet 获得更多的关于 波特率设置的信息。

电话:020-38743030,38743032 传真:020-38743233 www.hkaco.com support@hkaco.com 广州市五山华南理工大学国家科技园2号楼504-505室 邮编:510640

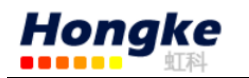

| 😸 BRCAN - Bus Timing Calculation              |                         |                     |  |  |  |  |  |
|-----------------------------------------------|-------------------------|---------------------|--|--|--|--|--|
| <u>File</u> <u>Configuration</u> <u>About</u> |                         |                     |  |  |  |  |  |
| PEAK - SYSTEM TECHNIK GmbH                    | BTR0:                   | BTR1:               |  |  |  |  |  |
| Entries:                                      | SJW_BRP                 | SAM TSEG2 TSEG1     |  |  |  |  |  |
| Oscillator Frequency: 16 Mhz                  | 00 000101               | 0 011 1011          |  |  |  |  |  |
| Baud Rate: 78.500000 kbps                     | 1 6                     | 0 4 12              |  |  |  |  |  |
| Fclk Max/Min 1000 ppm                         | 1                       |                     |  |  |  |  |  |
| • Folk = Fosc • Folk = Fosc / 2               | Sample Point            | 76.470! %           |  |  |  |  |  |
| Test Value: 00 00 Test                        | NBT (Nominal Bit Time)  | 17 Units            |  |  |  |  |  |
| Optimize for a Large Oscillator Tolerance     | TNBT (NBT time Duration | n) 12.750( us       |  |  |  |  |  |
| 45<br>85                                      | Tscl (Time Quantum Dura | ation) 750 ns       |  |  |  |  |  |
| 45 3B                                         | Baud Rate:              | 78.431373 kbps      |  |  |  |  |  |
| 85 38<br>C5 38                                | Tolk (Clock Period):    | 62.500000 ns        |  |  |  |  |  |
|                                               | Folk (Clock Frequency): | 16000000.000000 c/s |  |  |  |  |  |
| Combinations                                  | Folk (Clock Freq Max):  | 16016000.000000 c/s |  |  |  |  |  |
| Current: 8 Total: 50                          | Folk (Clock Freq Min):  | 15984000.000000 c/s |  |  |  |  |  |
| Progress                                      | PROP( Norm. Pro. Del):  | 1.000000 Units      |  |  |  |  |  |
|                                               | Oscilator Tolerance:    |                     |  |  |  |  |  |
|                                               | Frequency Variation:    | 0.100000 %          |  |  |  |  |  |
|                                               | Tscl (TQD) Minimal      | 450.000000 ns       |  |  |  |  |  |
| Calculate Close                               | Tscl (TQD) Maximal      | 550.000000 ns       |  |  |  |  |  |
|                                               |                         |                     |  |  |  |  |  |
|                                               |                         |                     |  |  |  |  |  |
|                                               |                         |                     |  |  |  |  |  |

怎么看是否真的设置成了这个波特率,如下图:用 PCAN-View 下面的那个连接提示就可以看到连接下的波特率数值。

|          | PCAN-View                             |                              |                               | 3.000                 |                 |               |  |  |  |
|----------|---------------------------------------|------------------------------|-------------------------------|-----------------------|-----------------|---------------|--|--|--|
| ÷ E      | ile <u>C</u> AN <u>E</u> dit          | <u>T</u> ransmit <u>V</u> ie | w T <u>r</u> ace <u>H</u> elp | <b>b</b>              |                 |               |  |  |  |
| 10       | i 😂 - 📕   🗲 🔸 🛅 🛣   🗶 🖻 🗈   🗢 💷   🛷 🕕 |                              |                               |                       |                 |               |  |  |  |
| 5        | 🕫 Receive / Transm                    | it 🖃 Trace 🖲                 | 😫 PCAN-USB                    |                       |                 |               |  |  |  |
|          | Message                               | DLC                          | Data                          |                       | Cycle Time      | Count         |  |  |  |
| ē        | <empty></empty>                       |                              |                               |                       |                 |               |  |  |  |
| Ĩ        | Bit rate: Custon                      | n 🔻                          | Bus timing <u>r</u> eg        | jister value (Hex): 0 | 153B Tri<br>Tim | gger Co<br>le |  |  |  |
| <u> </u> | 315h                                  | 4                            | 12 31 23 12                   | 100                   | 107 Tim         | e             |  |  |  |
| IS       | 321h                                  | 6                            | Remote Request                |                       |                 |               |  |  |  |
| g        | 701h                                  | 8                            | 01 01 11 11 4                 | 这个 沿 罟                | 对应的             | 油蛙家为          |  |  |  |
| F        | 00543645h                             | 8                            | 00 46 57 89 80                | 心下以且                  |                 |               |  |  |  |
|          | Connected to PCA                      | N-USB (78.431 kE             | 3it/s) 🙀 Overrun              |                       | 然也可以            | 使其它组合         |  |  |  |

电话:020-38743030,38743032 传真:020-38743233 www.hkaco.com